# LGTA 2.0 User Manual

- 1. Access LG Tech App (LGTA)
- 2. Model Search Function
- 3. Repair Technical Information
- 4. LGTA Contact Information

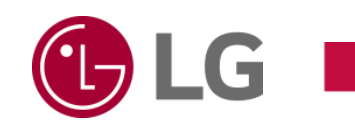

**Overseas Service Competency Enhancement Team** 2024. 4. 1

| lenu Name : Login Access : LG Tech App          |                                                                                                    | cess : LG Tech App                                                                                                    |
|-------------------------------------------------|----------------------------------------------------------------------------------------------------|----------------------------------------------------------------------------------------------------|
| s to LG Tech App directly                       | · · · · · · · · · · · · · · · · · · ·                                                                                                    |                                                                                                    |
|                                                 |                                                                                                    | Overview                                                                                                    |
| 10:52 ? M                                       | LGTA                                                                                                    | Login screen<br>You can log in directly with the LG Tech App.                                                                                                    |
| ID     Password     Remember my ID in the phone | Password  Remember my ID in the phone  Login                                                                                                  | 1 Enter your user ID. (Same as GSFS account)                                                                                                    |
| Login<br>Password Reset                         | Password Rese                                                                                                    | eset 2 Enter your PW.                                                                                                    |
| System Information                              | OS Info. a<br>Application Version 1<br>Wi-Fi MAC                                                                                              | android 7.1.2     3     You can log in via the Login button.                                                                                                    |
|                                                 |                                                                                                    | You can check the system information.<br>(Model/Version, etc.)                                                                                                    |
|                                                 | Name : Login<br>s to LG Tech App directly<br>10:52<br>LGTA<br>Password<br>Remember my ID in the phone<br>Password Reset<br>System Information | Name : Login Acc   s to LG Tech App directly     ICTA   Password   Cogin   Password Reset   Cogin   Password Reset   System Information     Vi-Fi Mac   Phone Model |

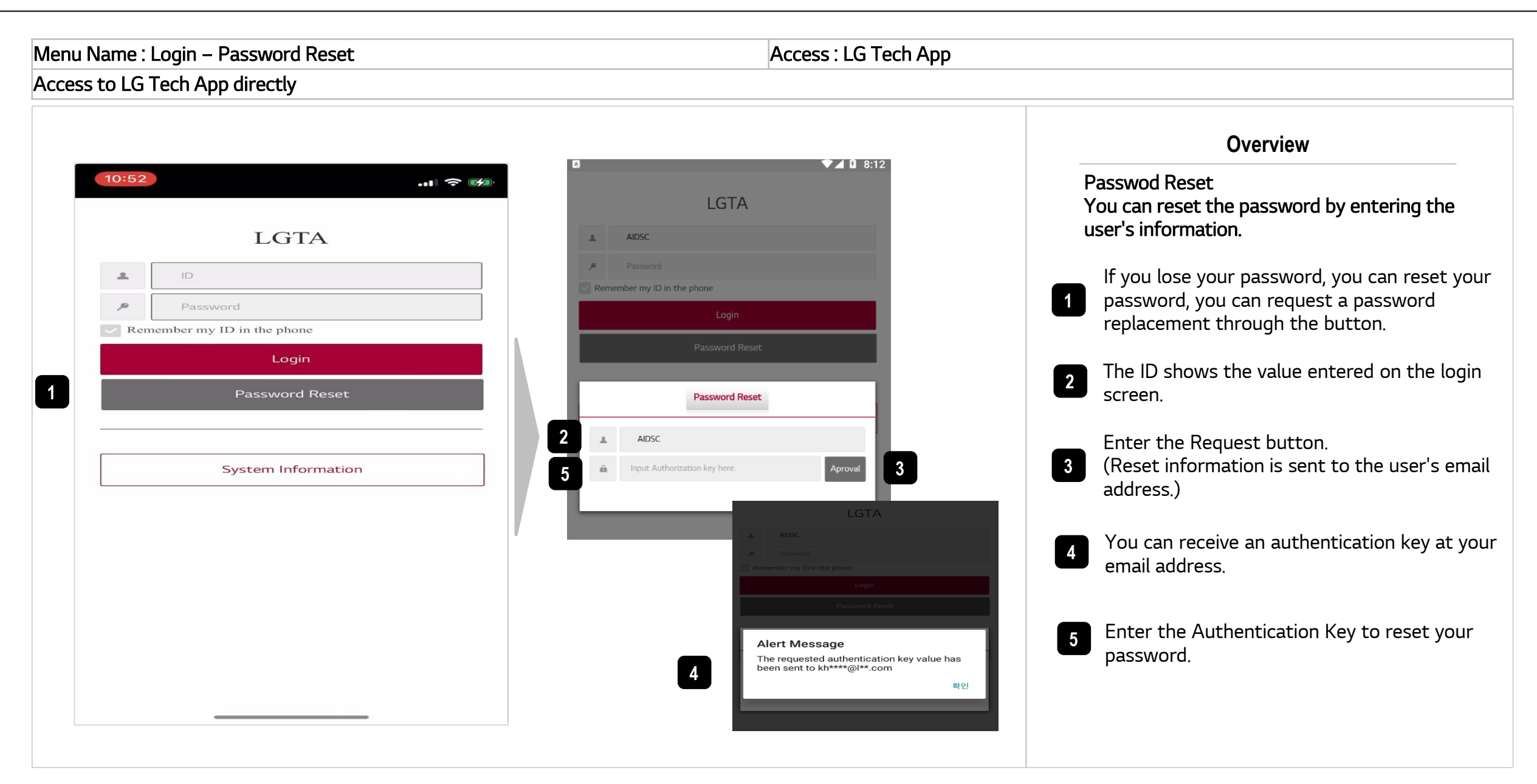

Menu Name : Logout & Remember ID Access : LG Tech App Access to LG Tech App directly .... 🗢 🎿 0:52 Overview 3 LGTA .... 🗢 🚺 -Logout LGTA You can log out of the app via the Logout button. Q Remember my ID in the phone Login Click the Logout icon to log out. 1 System Information Can. SERIAL NO. 1:13 ... 🗢 🚧 When the Logout confirmation popup opens, LGTA 2 press OK You will be logged out. LGTACI 2 Confirm Message -----Do you want to exit? Remember my ID in the phone ~ Go to the Login screen. 3 Login 2 Password Reset If you select Remember my ID, you will receive 4 future IDs and PWs. You don't need to enter <u>완료</u> Service User Service anything extra. Manual Manual Bulletins Symptoms Test Mode Views Directions

#### Menu Name : Settings – Dark Mode Access : LG Tech App Access to LG Tech App directly Overview 2:25 ••• 5G 🛹 Setting – Dark Mode LGTA 🗘 🕣 ← Setting It can be set to either White or Dark Mode. ഹ INPUT MODEL UserInformation If you click on the Settings icon, you will see a SERIAL NO. UserId LGTAAI 1 10:53 menu where you can change to Dark Mode. Country ← Setting Language . . 9 If you select Dark Mode, it will be converted to UserInformation System Information 2 Dark Mode. One Point UserId LGTAAI Repair Tip OS Info. ios 17.3.1 US Country Application Version 1.1.11 (america) Language en If you turn it off in Dark Mode, it will be 3 Wi-Fi MAC System Information converted to White Mode OS Info. ios 17.3.1 Phone Model iPhone13.1 Service Manual Application Version 1.1.11 (america) DarkMode Wi-Fi MAC Phone Model iPhone13.1 DarkMode Symptom

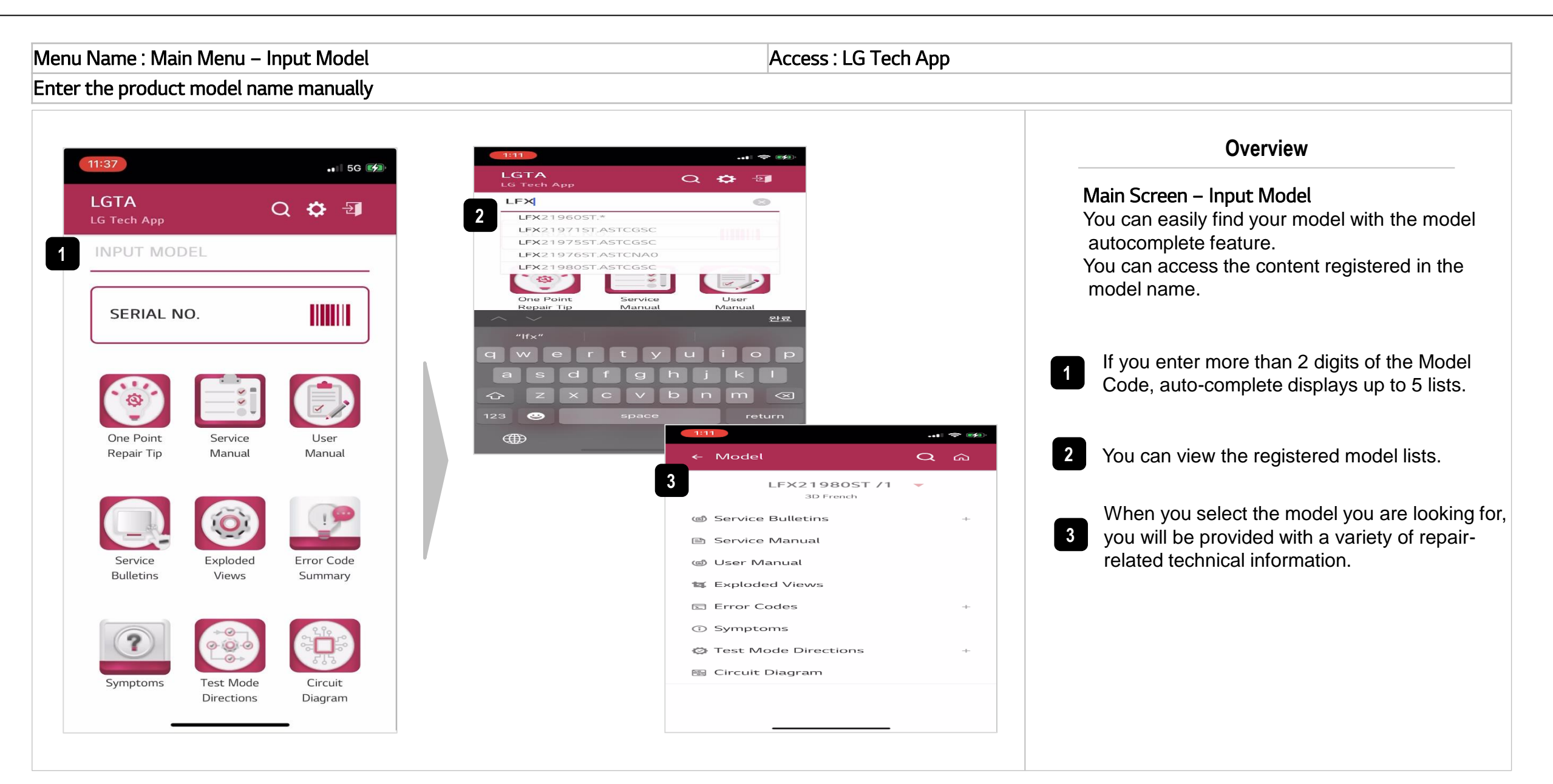

### 2. Model Search

Menu Name : Main Menu – Scan Barcode or QR Code

Access : LG Tech App

Model Inquiry with Scan Function

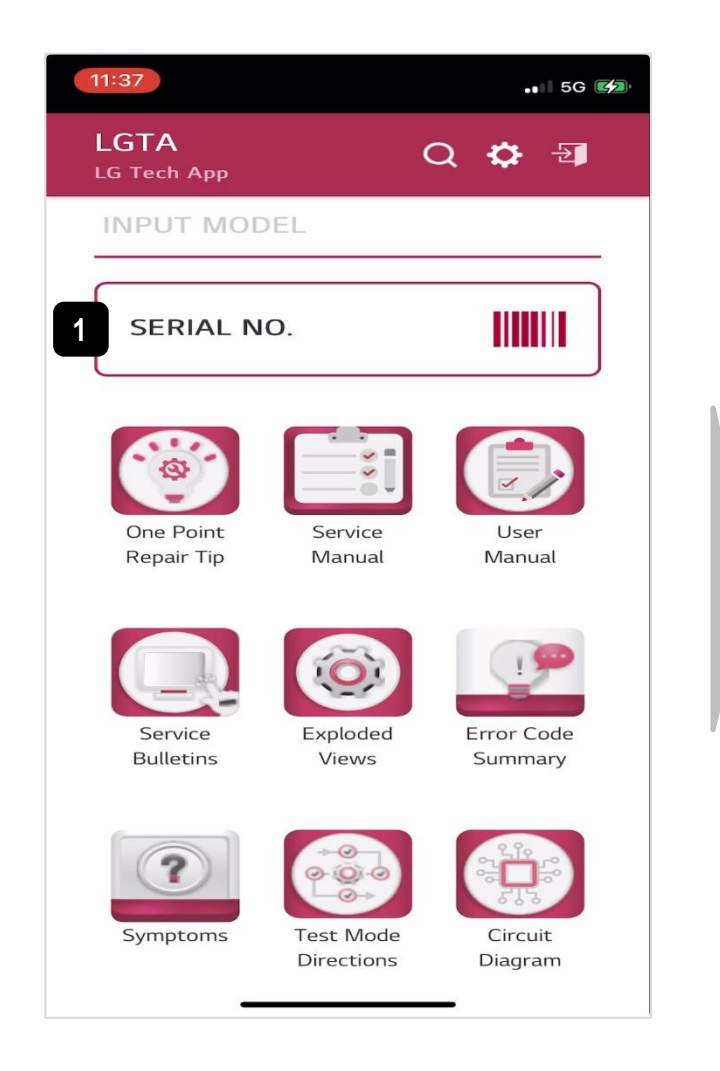

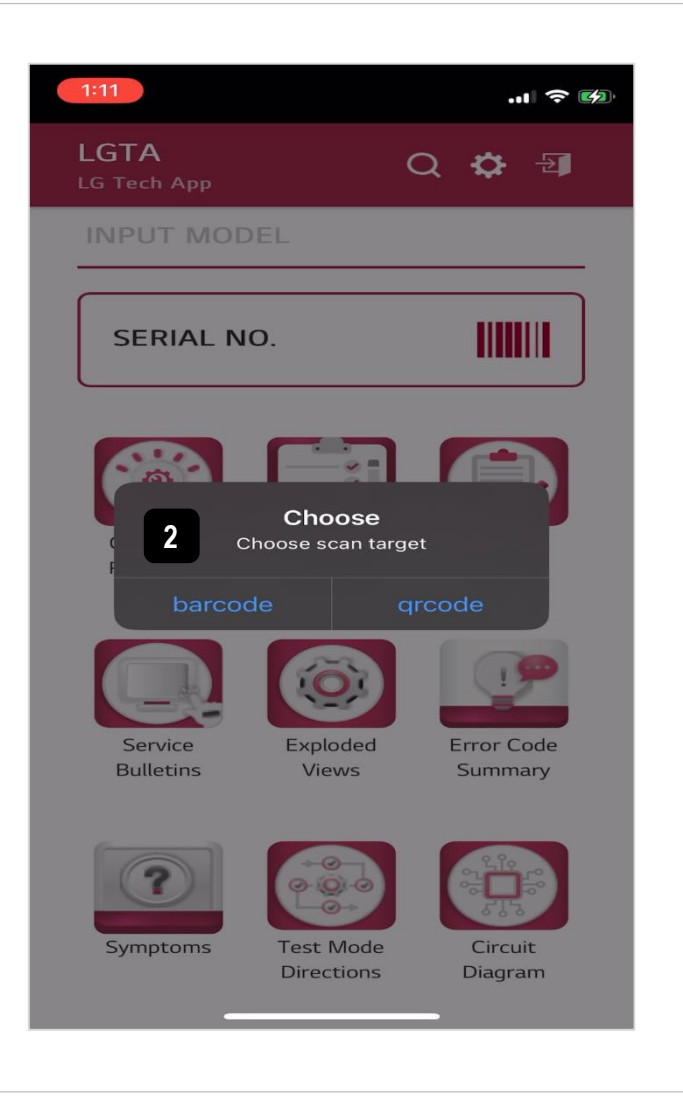

Overview Main Screen – Scan Barcode or QR Code It is possible to view the content through the scan function. You can scan function to find model information 1 instead of typing model name. By scanning the barcode or QR code attached 2 to the product, various repair-related technical information can be provided.

### 2. Model Search

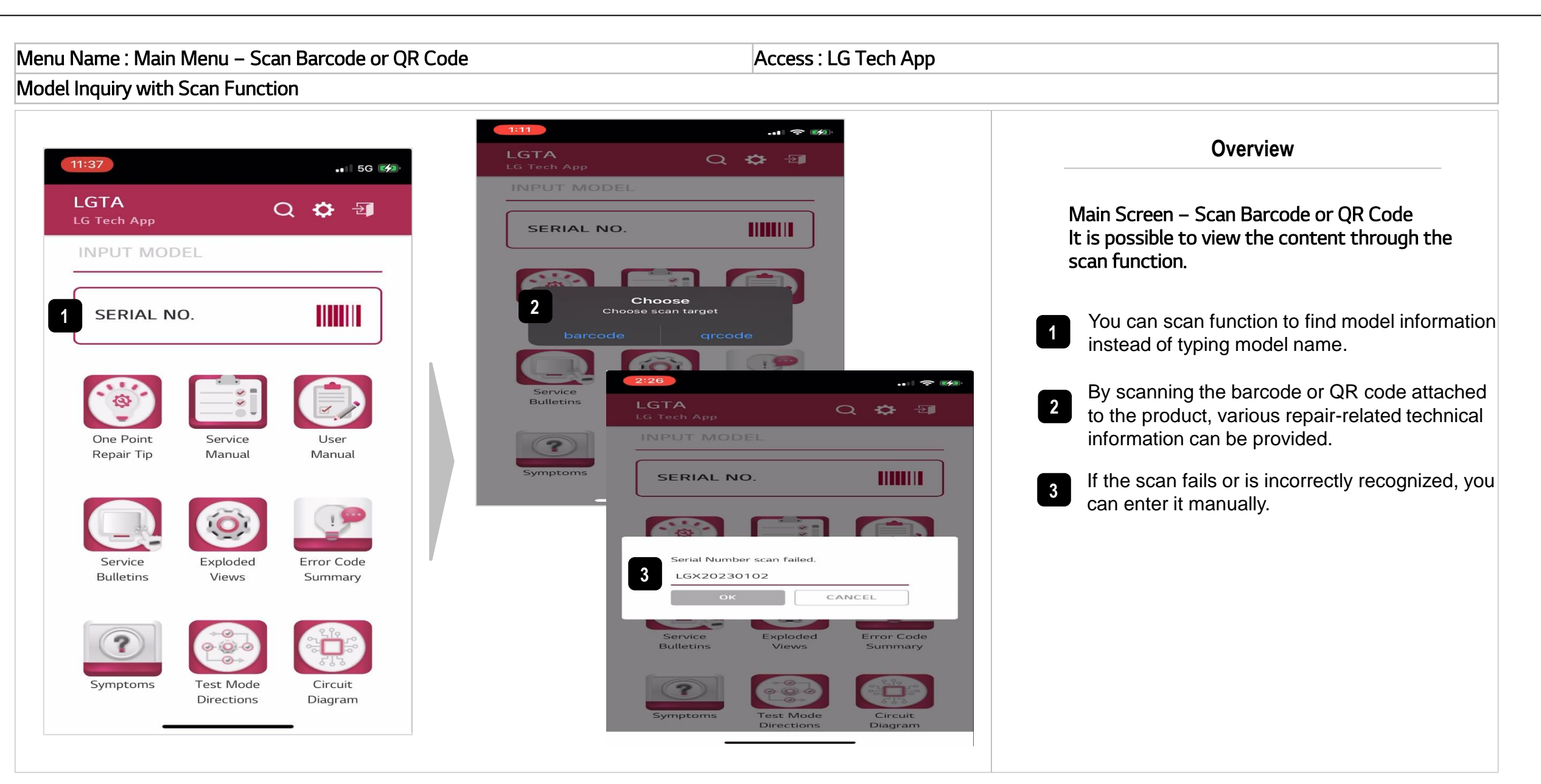

# 3. Repair Technical Information

| Venu Name : Main Menu – Contents                                         | Access : LG Tech App                                                                                  |  |
|--------------------------------------------------------------------------|----------------------------------------------------------------------------------------------------|--|
| Provides information on various repair techniques                        |                                                                                                    |  |
| 11:37                                                                    | Overview                                                                                              |  |
| LGTA<br>LG Tech App                                                      | Main Screen – Contents<br>Provides useful technical information to 9<br>different repair technicians. |  |
| SERIAL NO.                                                               | Troubleshooting for high-frequency repair guns<br>by product Providing a guide                        |  |
| 1 2 3<br>One Point Service User                                          | 3 Retrieve and serve the User Manual                                                                  |  |
| Repair Tip     Manual     Manual       4     5     6       1     1     1 | <ul> <li>Search and Deliver Service Bulletins</li> <li>Exploded ViewSearch &amp; Serve</li> </ul>     |  |
| Service Exploded Error Code<br>Bulletins Views Summary                   | 6 Content Updating                                                                                    |  |
|                                                                          | Providing troubleshooting guides according to the symptoms of each product                            |  |
| Symptoms Test Mode Circuit<br>Directions Diagram                         | 8 Content Updating                                                                                    |  |
|                                                                          | 9 Search and provide Circuit Diagrams                                                                 |  |

# 3. Repair Technical Information > 1 Point Repair Tip

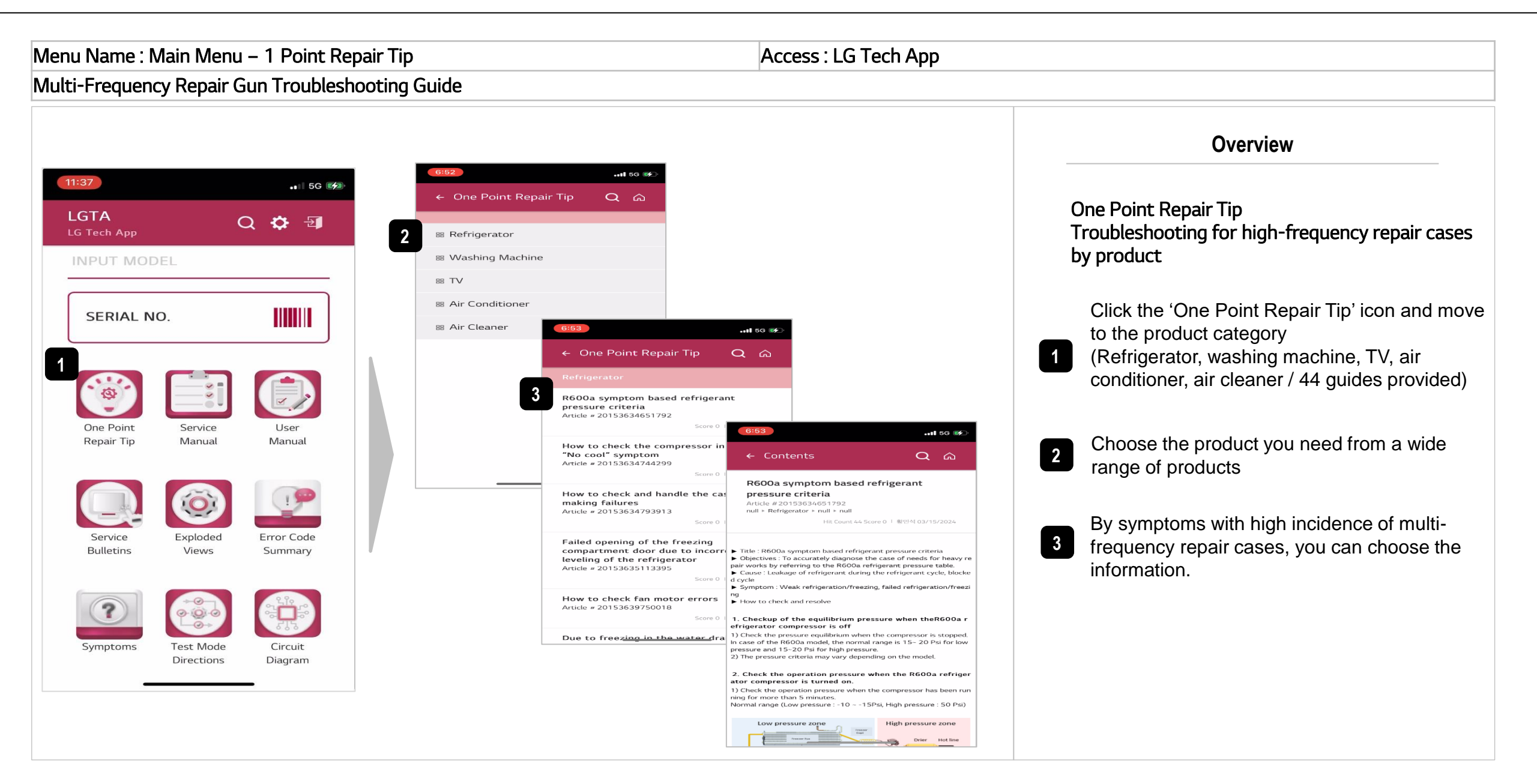

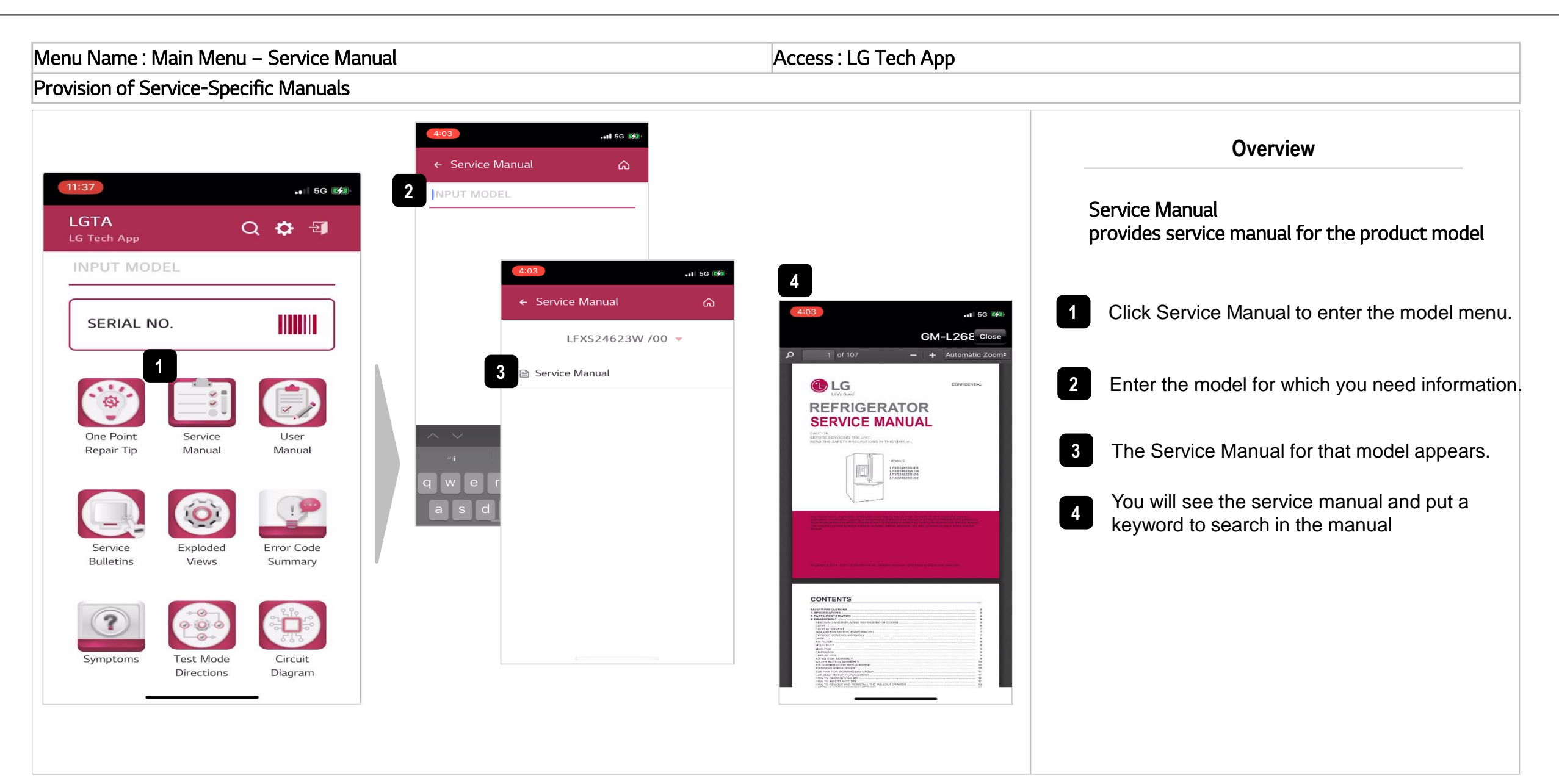

#### 3. Repair Technical Information > User Manual

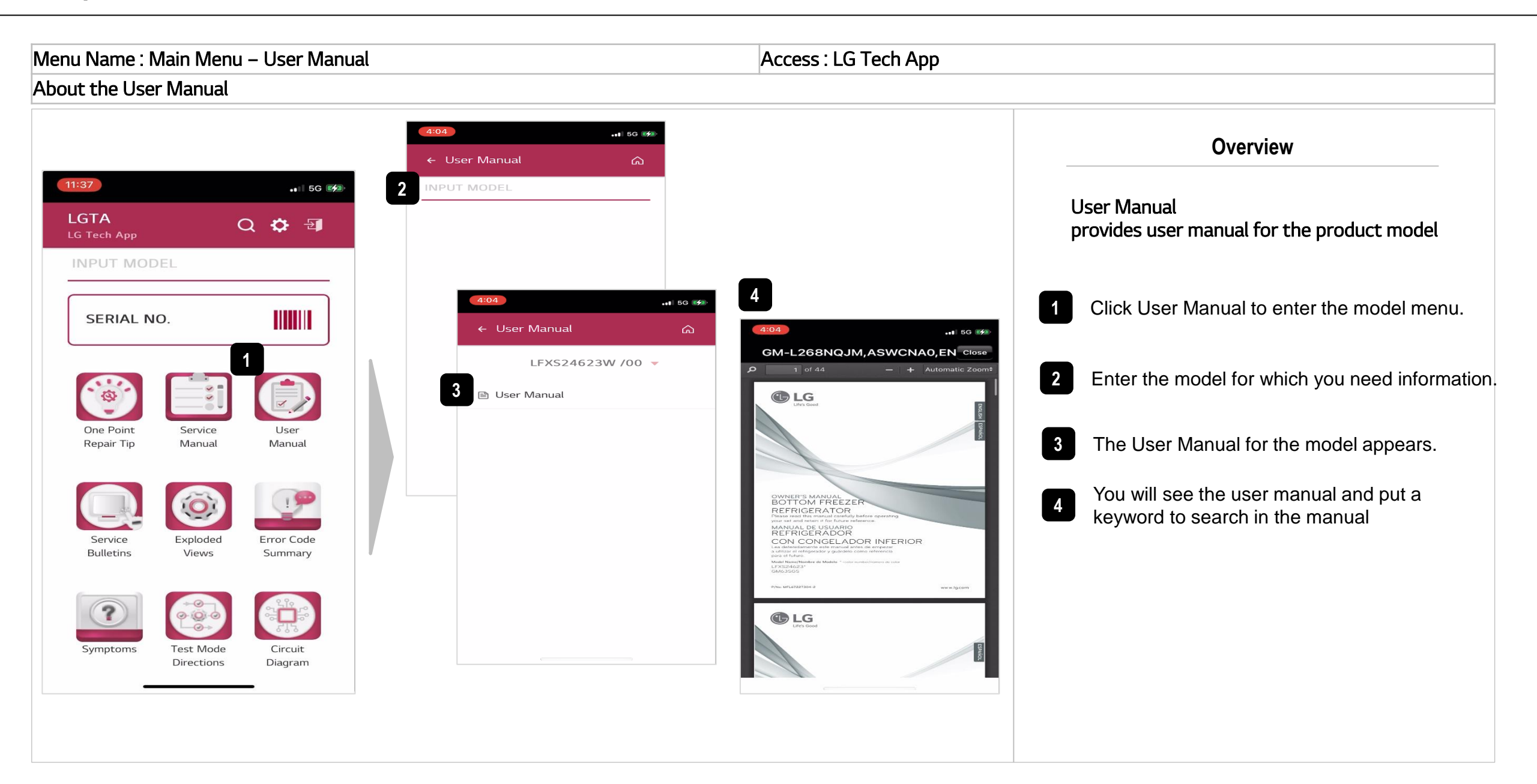

Menu Name : Main Menu – Service Bulletins Access : LG Tech App Provide Service-Specific Service Bulletin Information . 🛯 5G 🚧 Overview ← Service Bulletins 11:37 •• 5G 💋 2 Service Bulletin LGTA Q 🎝 🗐 provides service bulletin for the product model LG Tech App 5 ••• 5G 🚧 ← Service Bulletins ഹ ••I 5G 💋 ← Service Bulletins Q ŵ LFXS24623W /00 -Click Service Bulletins to enter the model menu SERIAL NO. [Quality\_Common][Ice Water] Service Bulletins [Quailty Improvement] Refrigerator water/Ice has bad ••• 5G 🚧 taste Enter the model for which you need information. 2 Bulletin # CNZ202000062-01 ← Service Bulletins PATRICIA JONES 03/27/2020 LFXS24623W /00 -Attachment One Point Service User The service bulletin for that model appears. 3 Repair Tip Manual Manual CNZ202000062-01\_SVC guide for bad water. Service Bulletins [Quality\_Common][Ice Water] [Quailty Improvement] Refrigerator Remark Select the information you need from several water/Ice has bad taste 4 Bulletins # CNZ202000062-01 bulletin information. Reason of Change Service Exploded Error Code N/A [Others\_Common][Others] Bulletins Views Summary Compressor replacement FC75 and The bulletin file of the selected information is FLB075, FLA075 → FLS075(134a), Standardization Bulletins # CNZ201900235-04 5 attachmented. If you click on it, the corresponding information will be displayed. [Part Change\_Common][Others]Grille, Fan color change Bulletins # CNZ201900379-01 Symptoms Test Mode Circuit Directions Diagram Supporter, Holder and Screw removed from Tray Drawer, Assembly Bulletins # CNZ201800050 04/26/2018

## 3. Repair Technical Information > Exploded Views

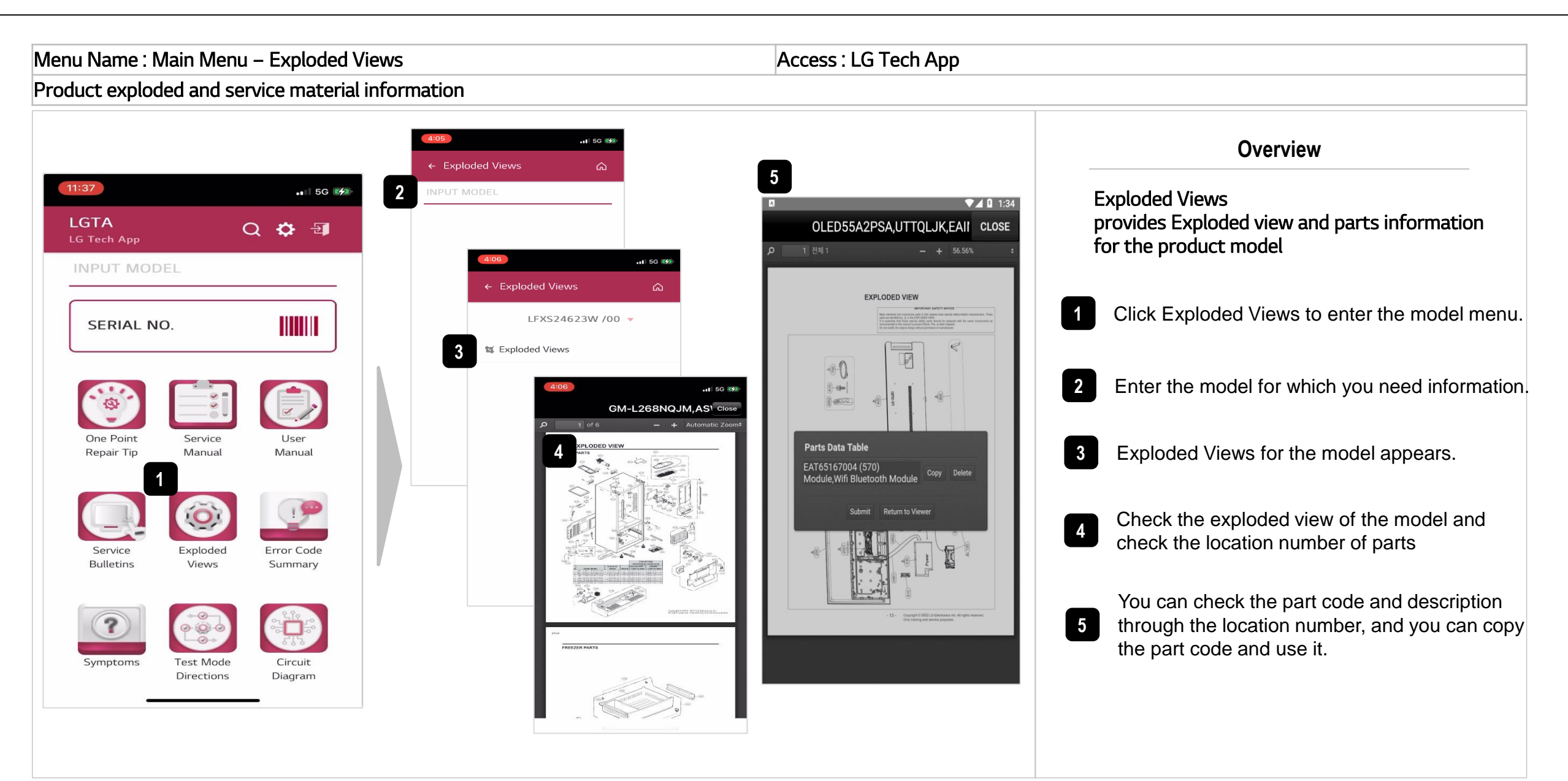

## 3. Repair Technical Information > Symptoms

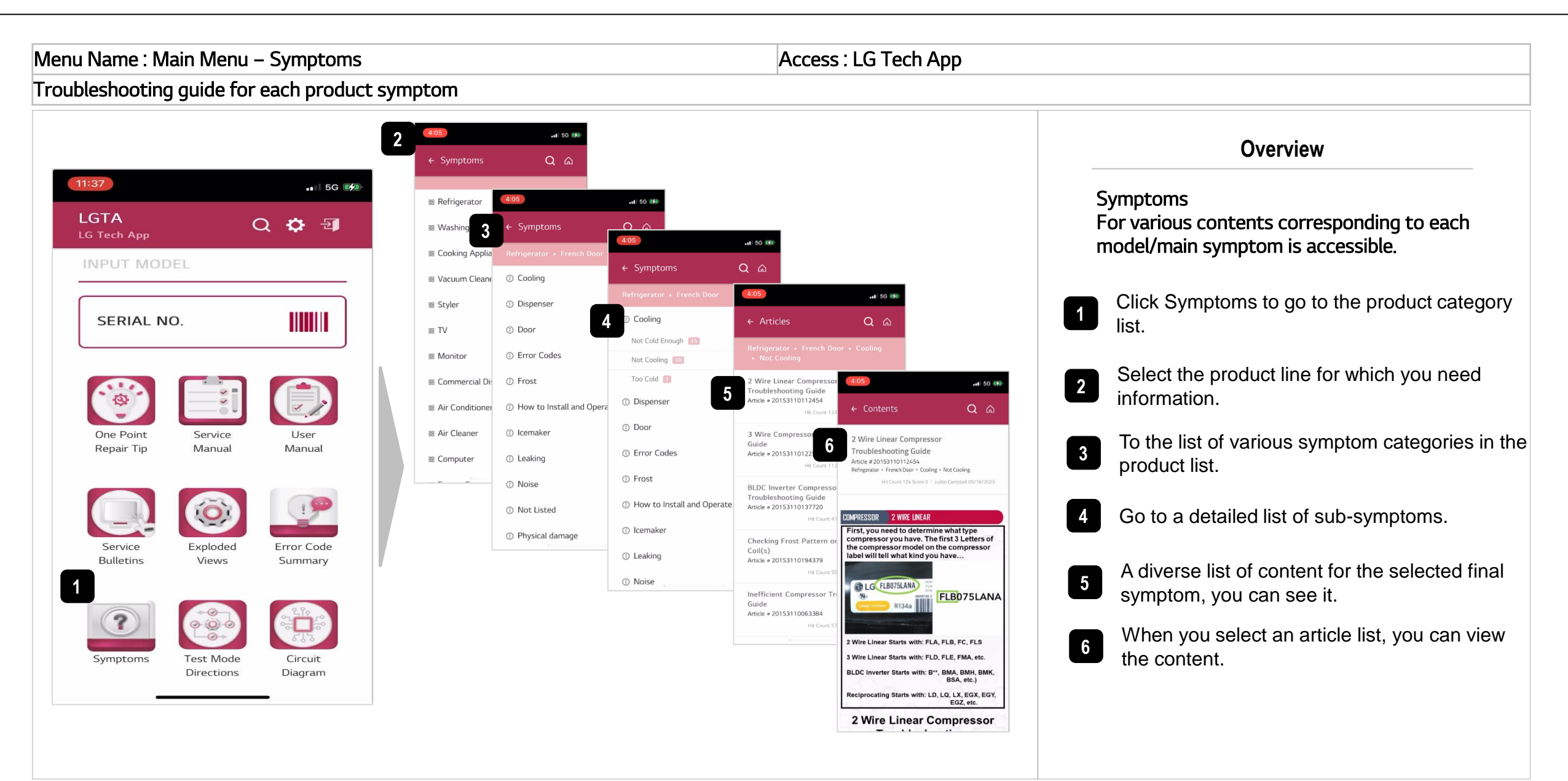

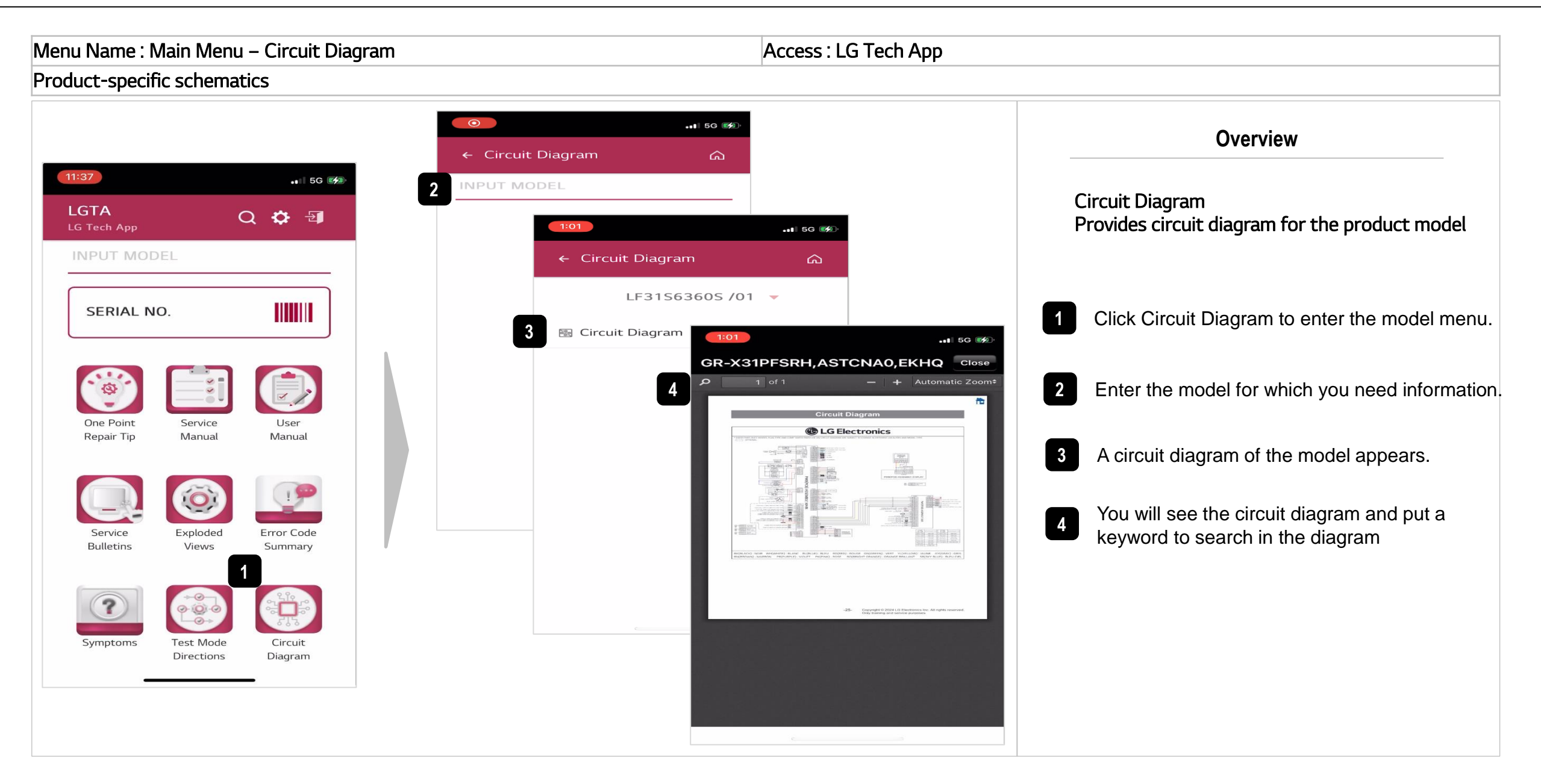

# 3. Repair Technical Information > Updating

#### LGTA PIC Information

- Overseas Service Capability Enhancement Team : Ethan Jeong (jongmin.jeong@lge.com)
- Customer Value Innovation Business Process Improvement Team : Ju Yeong Heo (juyeong.heo@lge.com)
- LG CNS Digital Customer Service DX Team : HongGu Kim (khonggu@lgcns.com)

LGE Internal Use Only

# END